De app Photoroom

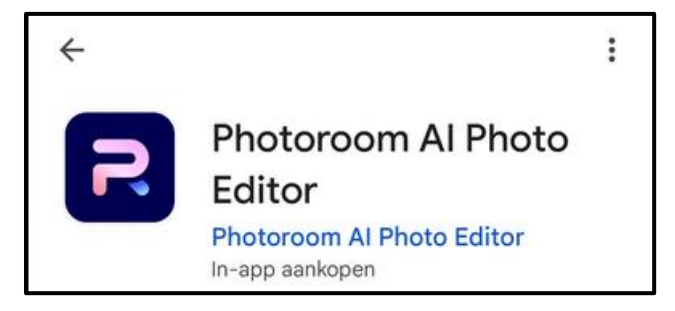

Na opening :

| 10:20 🎦 🔅                  | 00E ·    |                 | © (P            | %  Pro      |  |  |
|----------------------------|----------|-----------------|-----------------|-------------|--|--|
| Ontwo                      | erp      |                 |                 |             |  |  |
| Q Doorz                    | oek de C | ontent van      | Photoroon       | n           |  |  |
| ₽                          | .⊗.      | Reverse Street  | Pro             |             |  |  |
| Achtergrond<br>Verwijderen | Bewerk   | Al<br>Achtergro | Al<br>Schaduwen | Forn        |  |  |
| 3                          | R        | 3               |                 | T           |  |  |
| Wit                        | Zwart    | Transpara       | ant Origin      | eel         |  |  |
| Klassieke fotobewerking >  |          |                 |                 |             |  |  |
|                            |          |                 |                 | ALC NO      |  |  |
| Vervagen                   | Kleurex  | plosie Be       | eweging         | Low-I       |  |  |
| Kerstmis                   | 🌲 >      |                 |                 |             |  |  |
| Pro                        | + Sta    | art met fot     | Pro M           | Pro         |  |  |
| €‡<br>Ontwerp              | Batch    | R<br>Teams      | Jouw c          | ontent      |  |  |
| 111                        |          | 0               | <               | $\dot{\pi}$ |  |  |

Druk bovenaan op de knop "bewerk"

Druk op "start met foto"

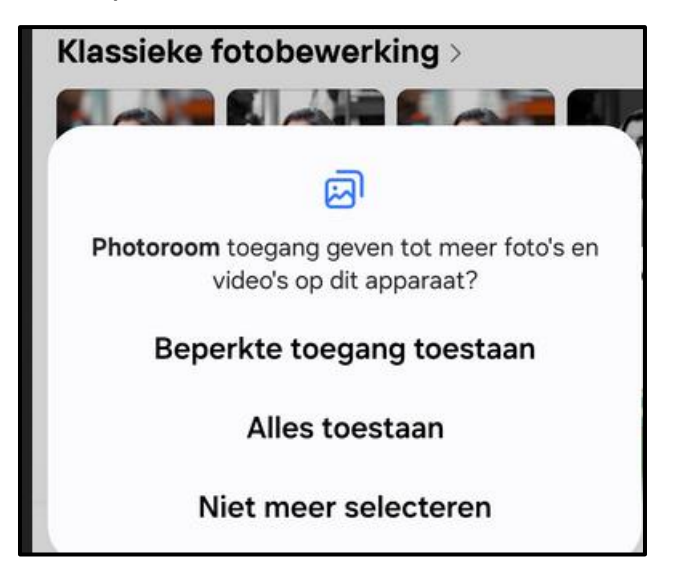

Kies nu optie 1 of 2.

Bij optie 1 uw foto's die je wenst selecteren.

Bij optie 2 krijg je alle foto's te zien.

Klik op selectie bekijken indien je koos voor optie 1.

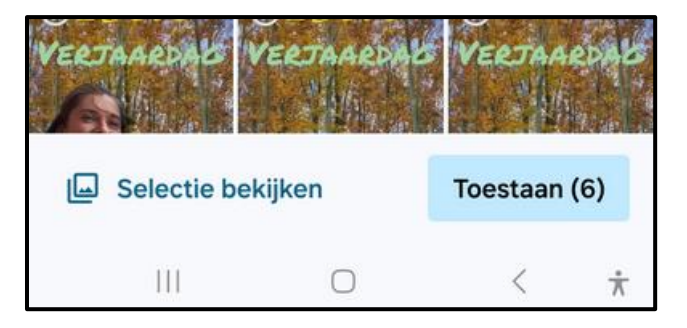

En keer terug (pijltje bovenaan links). Je zou nu onderstaand scherm moeten zien.

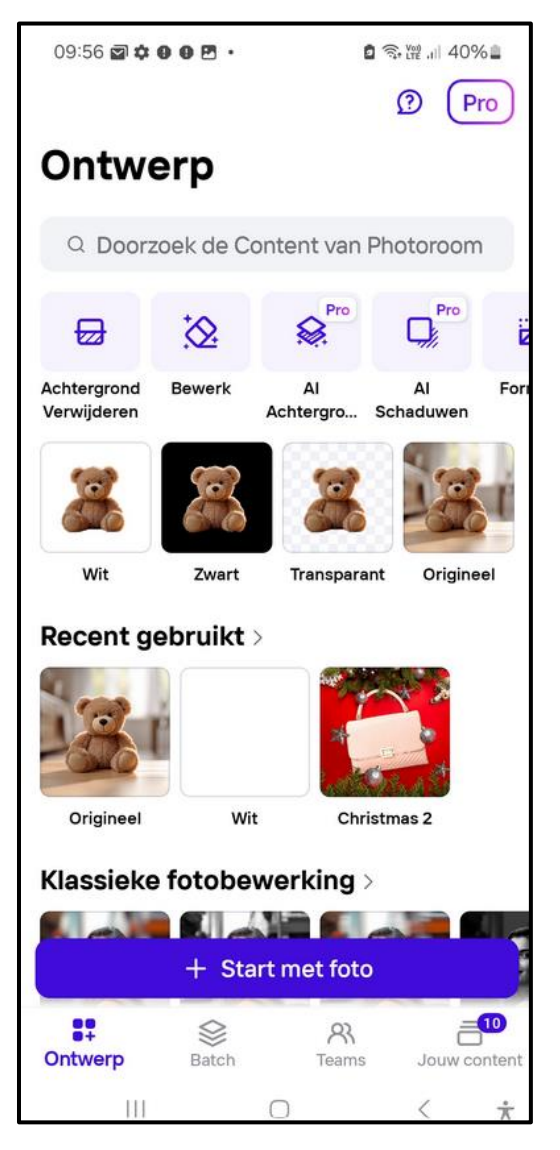

Klik terug op bewerk en daarna op "start met foto"

Kies een startfoto.

Achtergrond wordt (mogelijks) verwijderd maar klik nu op <mark>origineel</mark> ofwel "wijzig knipsel" en daarna op "herstellen"

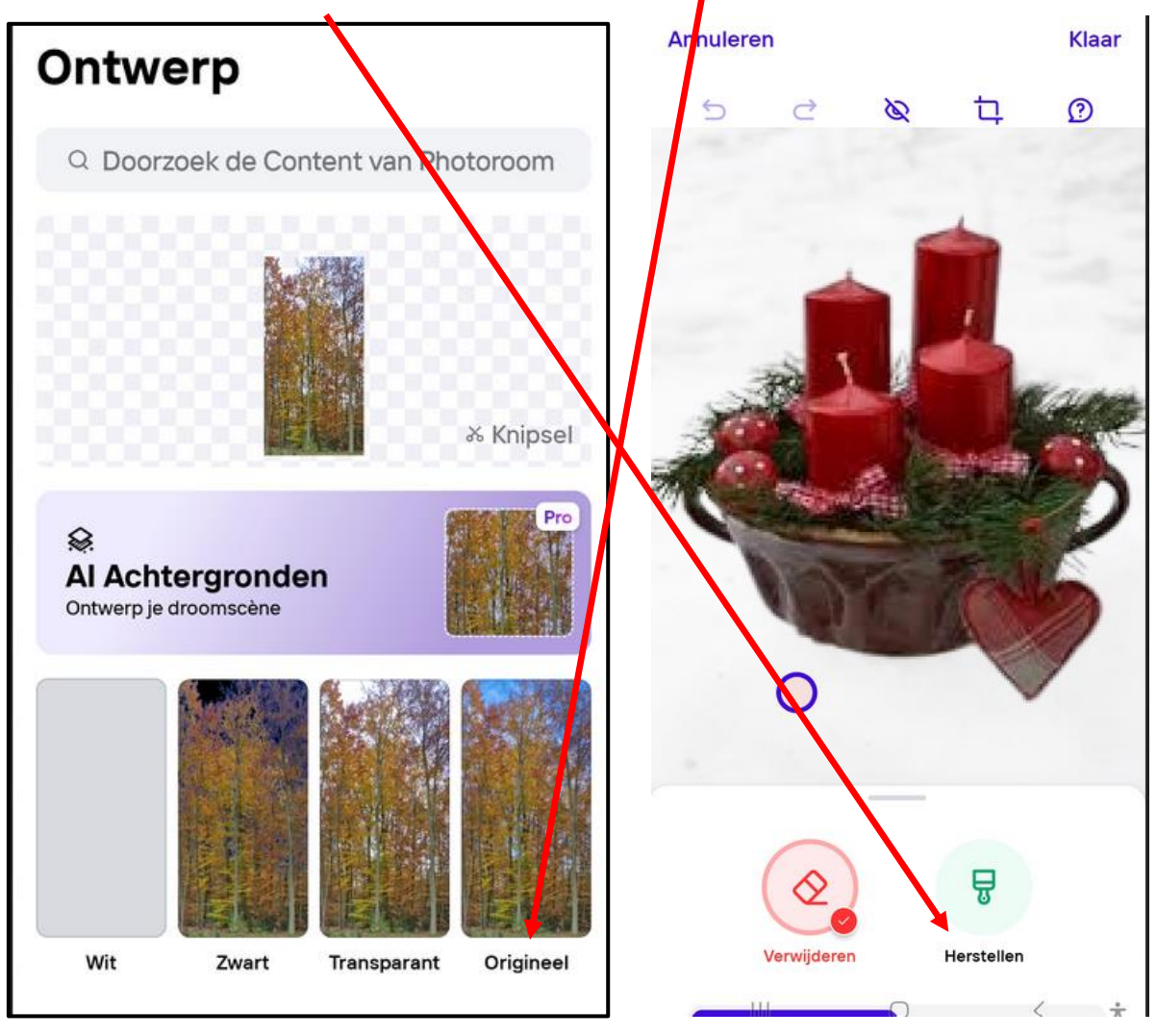

Druk op "klaar" rechts boven.

Kies dan weer voor "origineel"

Sla dit 2 keer op via "exporteren"

MAAR keer terug via het pijltje linksboven naast "exporteren" ne druk nu zeker niet op "KLAAR" RECHTSBOVEN.

Druk op "Aa" om tekst in te voeren.

Typ de gewenste tekst bvb "Merry Christmas"

Kies een stijl uit de mogelijkheden onder de tekst, scroll naar rechts voor meer mogelijkheden.

| ×   |        |         |      |            |                  |       |   | K   | laar |
|-----|--------|---------|------|------------|------------------|-------|---|-----|------|
|     |        |         |      |            |                  |       |   |     |      |
|     |        |         |      |            |                  |       |   |     |      |
|     |        |         |      |            |                  |       |   |     |      |
| ā   | Blader | en      | Base | eline      |                  | Style |   | Sun | wise |
| it. |        | 0       |      | ۵          |                  | ¢     | é | P   |      |
| 1   | 2      | 3       | 4    | 5          | 6                | 7     | 8 | 9   | 0    |
| A   | z      | E       | R    | <b>T</b> ′ | Y                | Ů     | ľ | 0   | Ρ    |
| Q   | °      | ,"<br>D | F    | %<br>G     | ĥ                | J     | ĸ | L   | М    |
| 0   |        | 14/     | ~    | ~          | $\mathbf{v}^{i}$ |       | ? |     |      |

Druk dan op "klaar" rechts boven.

Onder de foto heb je een aantal mogelijkheden om de tekst te bewerken

- Andere stijl
- Ander lettertype
- Tekst wijzigen

Onder de gekleurde bollen zie je nog juist de knop met tekst "<mark>Aa Uitstraling</mark>"

- Klik daarop en dan
- kan je tekst vergroten, kleur achtergrond kiezen, tekenafstand en regelafstand wijzigen, een kromming toekennen, helemaal onderaan mogelijkheid om het tekstvak te verwijderen.
- Zie afbeelding op volgende bladzijde.

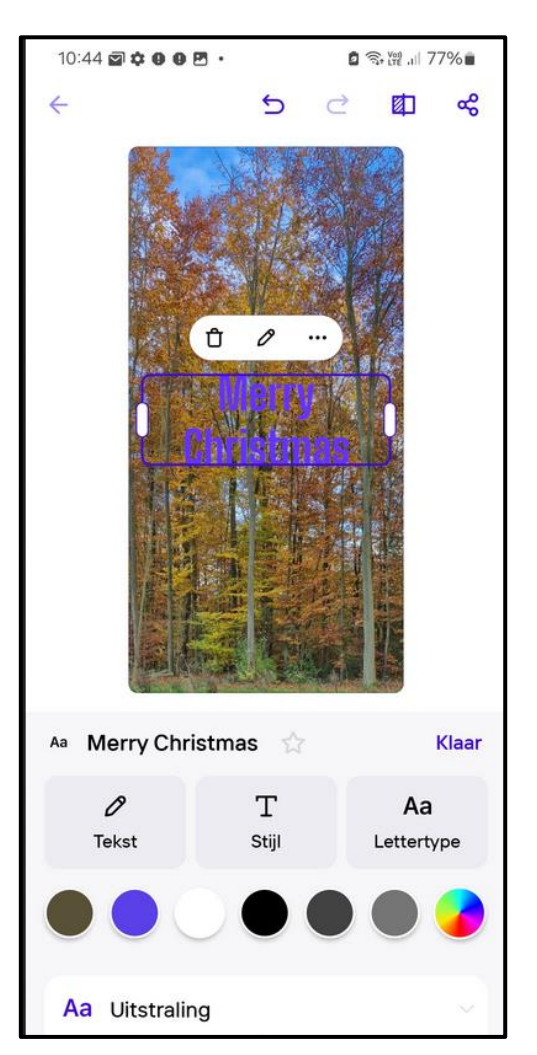

|                      | 1000 (1000 (1000))      |        |       |                         |                |
|----------------------|-------------------------|--------|-------|-------------------------|----------------|
| ÷                    | _                       | 5 ∂    | Ē     | 团                       | æ              |
|                      |                         |        | 5     |                         |                |
| Ttt Ttt              |                         |        |       | K                       | aar            |
| Grootte              | Achtergrond             | Regela | afsta | ,<br>↓<br>tekenaf<br>nd | sta            |
| 23<br>T.<br>Kromming |                         | /      |       |                         |                |
|                      | =                       | -      |       | ( +                     | , <del>,</del> |
| Druk nu o            | p " <mark>klaa</mark> l |        |       |                         |                |

Druk je nu op de tekst dan kan je die opnieuw bewerken.

Ook te verschuiven naar boven, onder, links of rechts met één vinger en te draaien met twee vingers.

| ÷                     | 5               | Ċ |                               | გ |  |  |
|-----------------------|-----------------|---|-------------------------------|---|--|--|
|                       |                 |   |                               |   |  |  |
| &<br>Lagen            | +<br>Invoegen   |   | <b>Aa</b><br><sub>Tekst</sub> |   |  |  |
| See.<br>Achtergronden | C)<br>Schaduwer | n | بني<br>Formaat                |   |  |  |
| ංදී Exporteren        |                 |   |                               |   |  |  |

Druk op exporteren om de foto te bewaren.

Er wordt gevraagd een gratis account aan te maken maar hoeft niet dus "misschien later"

Kies nu voor "in galerij opslaan"

Klik nu op het pijltje linksboven, links van <mark>exporteren</mark>. Druk je op "KLAAR" rechtsboven dan kan je niet verder werken. Je moet opnieuw starten met je opgeslagen afbeelding maar VERMIJD DIT."

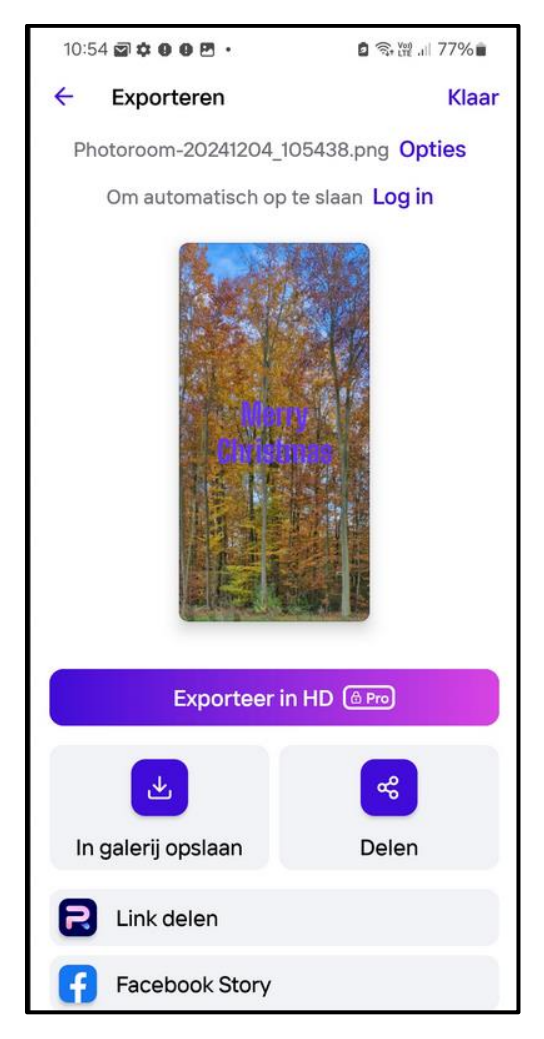

Druk opnieuw op "Aa" om tekst in te voeren.

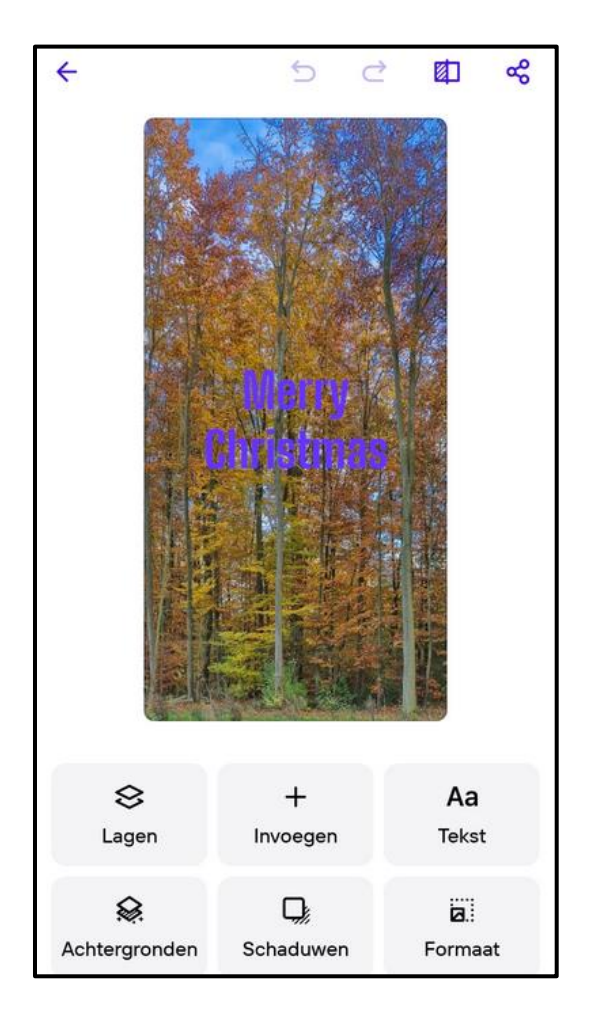

## Een foto toevoegen :

Kies nu voor de knop "invoegen"

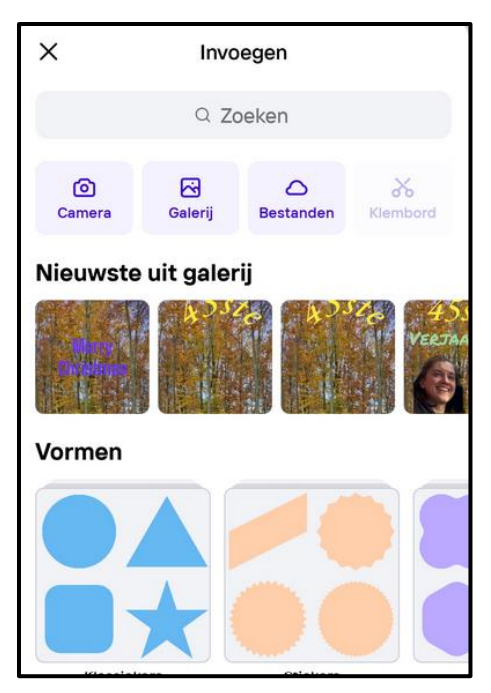

Kies nu voor "galerij" bovenaan.

Maak een keuze onderaan .

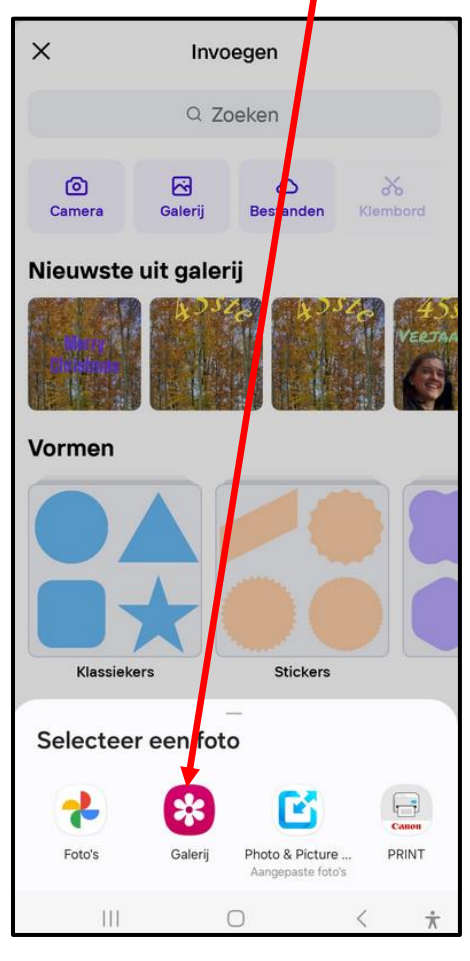

En kies nu een foto, automatisch wordt de achtergrond verwijderd.

Niet tevreden dan :

Kies voor "wijzig knipsel" en dan "herstellen" en handmatig. Zet de schuifbalk van penseelbreedte op maximum en vrijf over de foto tot alles weer in zicht is. Druk dan op "klaar" rechts .boven.

| Verwijderen | <b>B</b><br>Herstellen |  |
|-------------|------------------------|--|

Verschuif de foto naar de juiste plaats. En druk weer op "klaar" maar nu rechts onder. Dit kan je nu weer exporteren naar de galerij.

Na het exporteren druk je weer op "klaar" rechts boven.

Je kan aan die 2<sup>de</sup> foto weer iets toevoegen door te klikken op "+ start met foto".

Herhaal de procedure om teksten en/of foto's toe te voegen.

In onderstaand beeld heb ik nog " 2025 " toegevoegd.

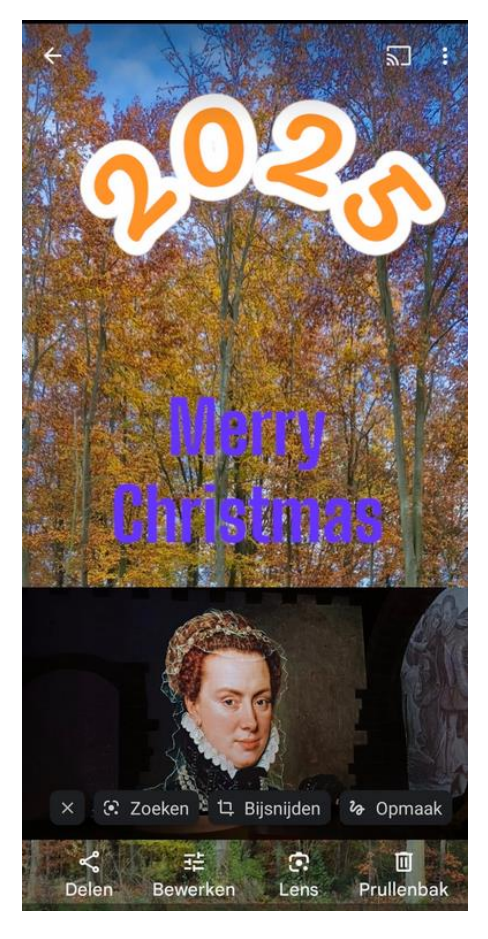